# Exemple de configuration de l'authentification IEEE 802.1x avec Catalyst 6500/6000 exécutant Cisco IOS

### Contenu

Introduction Conditions préalables **Conditions requises Components Used Conventions** Informations générales Configuration Diagramme du réseau Configuration du commutateur Catalyst pour l'authentification 802.1x Configurer le serveur RADIUS Configurer les clients PC pour utiliser l'authentification 802.1x Vérification **Clients PC** Catalyst 6500 Dépannage Informations connexes

## **Introduction**

Ce document explique comment configurer IEEE 802.1x sur un Catalyst 6500/6000 qui s'exécute en mode natif (une seule image du logiciel Cisco IOS® pour Supervisor Engine et MSFC) et un serveur RADIUS (Remote Authentication Dial-In User Service) pour l'authentification et l'affectation de VLAN.

## **Conditions préalables**

### **Conditions requises**

Les lecteurs de ce document devraient avoir connaissance des sujets suivants :

- Guide d'installation de Cisco Secure ACS pour Windows 4.1
- Guide de l'utilisateur de Cisco Secure Access Control Server 4.1
- Fonctionnement de RADIUS
- Guide de déploiement Catalyst Switching et ACS

### **Components Used**

Les informations contenues dans ce document sont basées sur les versions de matériel et de logiciel suivantes :

- Catalyst 6500 qui exécute le logiciel Cisco IOS Version 12.2(18)SXF sur Supervisor EngineRemarque : Vous avez besoin du logiciel Cisco IOS Version 12.1(13)E ou ultérieure pour prendre en charge l'authentification basée sur les ports 802.1x.
- Cet exemple utilise Cisco Secure Access Control Server (ACS) 4.1 comme serveur RADIUS. **Remarque :** un serveur RADIUS doit être spécifié avant d'activer 802.1x sur le commutateur.
- Clients PC prenant en charge l'authentification 802.1x**Remarque :** Cet exemple utilise des clients Microsoft Windows XP.

The information in this document was created from the devices in a specific lab environment. All of the devices used in this document started with a cleared (default) configuration. If your network is live, make sure that you understand the potential impact of any command.

#### **Conventions**

Pour plus d'informations sur les conventions utilisées dans ce document, reportez-vous à <u>Conventions relatives aux conseils techniques Cisco.</u>

## Informations générales

La norme IEEE 802.1x définit un protocole de contrôle d'accès et d'authentification basé sur le serveur client qui empêche les périphériques non autorisés de se connecter à un réseau local via des ports accessibles au public. 802.1x contrôle l'accès au réseau en créant deux points d'accès virtuels distincts sur chaque port. Un point d'accès est un port non contrôlé ; l'autre est un port contrôlé. Tout le trafic via le port unique est disponible pour les deux points d'accès. 802.1x authentifie chaque périphérique utilisateur connecté à un port de commutateur et attribue le port à un VLAN avant de mettre à disposition les services proposés par le commutateur ou le réseau local. Tant que le périphérique n'est pas authentifié, le contrôle d'accès 802.1x n'autorise que le trafic EAPOL (Extensible Authentication Protocol over LAN) via le port auquel le périphérique est connecté. Une fois l'authentification réussie, le trafic normal peut passer par le port.

**Remarque :** si le commutateur reçoit des paquets EAPOL du port qui n'est pas configuré pour l'authentification 802.1x ou si le commutateur ne prend pas en charge l'authentification 802.1x, les paquets EAPOL sont abandonnés et ne sont transférés à aucun périphérique en amont.

## **Configuration**

Dans cette section, vous trouverez les informations nécessaires à la configuration de la fonctionnalité 802.1x décrite dans ce document.

Cette configuration requiert les étapes suivantes :

- <u>Configurez le commutateur Catalyst pour l'authentification 802.1x</u>.
- Configurez le serveur RADIUS.
- Configurez les clients PC pour utiliser l'authentification 802.1x.

#### Diagramme du réseau

Ce document utilise la configuration réseau suivante :

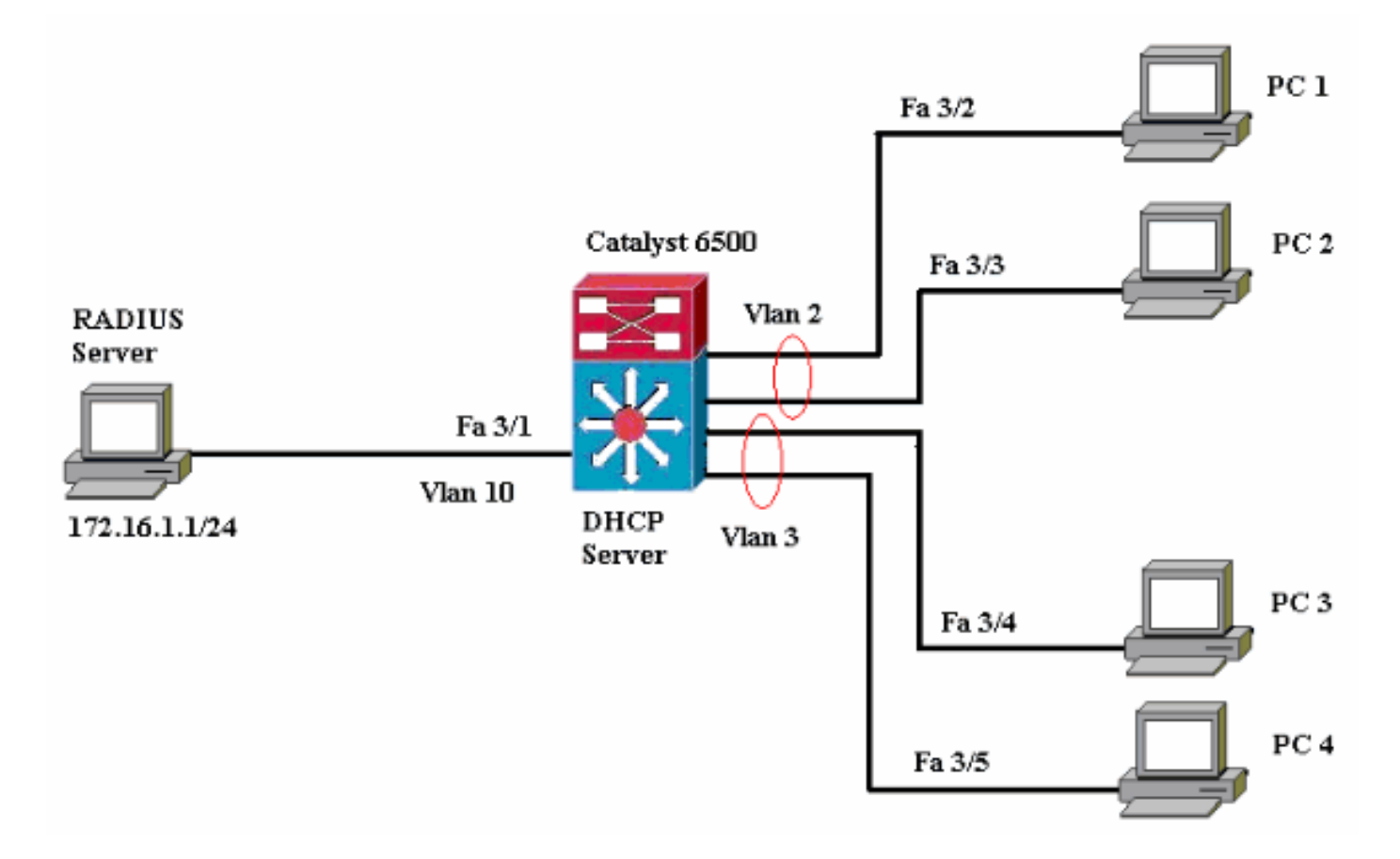

- Serveur RADIUS : effectue l'authentification réelle du client. Le serveur RADIUS valide l'identité du client et indique au commutateur si le client est autorisé ou non à accéder aux services du réseau local et du commutateur. Ici, le serveur RADIUS est configuré pour l'authentification et l'affectation de VLAN.
- Switch : contrôle l'accès physique au réseau en fonction de l'état d'authentification du client. Le commutateur agit comme un intermédiaire (proxy) entre le client et le serveur RADIUS. Il demande des informations d'identité au client, vérifie ces informations avec le serveur RADIUS et relaie une réponse au client. Ici, le commutateur Catalyst 6500 est également configuré en tant que serveur DHCP. La prise en charge de l'authentification 802.1x pour le protocole DHCP (Dynamic Host Configuration Protocol) permet au serveur DHCP d'attribuer les adresses IP aux différentes classes d'utilisateurs finaux en ajoutant l'identité d'utilisateur authentifié dans le processus de détection DHCP.
- Clients : périphériques (stations de travail) qui demandent l'accès aux services LAN et de commutation et répondent aux requêtes du commutateur. Ici, les PC 1 à 4 sont les clients qui demandent un accès réseau authentifié. Les PC 1 et 2 utilisent les mêmes informations d'identification de connexion que celles du VLAN 2. De même, les PC 3 et 4 utilisent des informations d'identification de connexion pour VLAN 3. Les clients PC sont configurés pour obtenir l'adresse IP à partir d'un serveur DHCP.

#### Configuration du commutateur Catalyst pour l'authentification 802.1x

Cet exemple de configuration de commutateur inclut :

- Comment activer l'authentification 802.1x sur les ports FastEthernet.
- Comment connecter un serveur RADIUS au VLAN 10 derrière le port FastEthernet 3/1.
- Configuration d'un serveur DHCP pour deux pools d'adresses IP, l'un pour les clients du VLAN 2 et l'autre pour les clients du VLAN 3.
- Routage entre réseaux locaux virtuels pour établir une connectivité entre les clients après authentification.

Référez-vous aux <u>directives et restrictions d'authentification basée sur les ports 802.1x</u> pour les directives sur la configuration de l'authentification 802.1x.

**Remarque :** Assurez-vous que le serveur RADIUS se connecte toujours derrière un port autorisé.

| Catalyst 6500                                                   |
|-----------------------------------------------------------------|
|                                                                 |
| Router#configure terminal                                       |
| Enter configuration commands one per line End with              |
| CNTL/7                                                          |
| Pouter(config)#bostname Cat6K                                   |
| Lees Sots the hostname for the switch                           |
| Cat6K(config)#wlan 2                                            |
| Cat6K(config) # Vian 2                                          |
| Cat6K(config vian) # mane vianz                                 |
| Cat6K(config vian) #vian 5                                      |
| WAN cheveld be evicting in the guitch for a                     |
| guageseaful suthentigation (at6% (config ulen) #ulen 10         |
| Succession authentication. Catok(config-vian)#vian iv           |
| Calor (config-vian)#name RADIOS_SERVER                          |
| 2 This is a dedicated VLAN for the RADIOS server.               |
| Calok (config-vian)# <b>exit</b>                                |
| Calok(config-11)#interface fastEthernet3/1                      |
| Cat6K(config-1f)#switchport                                     |
| Cat6K(config-1f)#switchport mode access                         |
| Cat6K(config-if)#switchport access vian 10                      |
| Cat6K(config-if)#no snut                                        |
| ! Assigns the port connected to the RADIUS server to            |
| VLAN 10. ! Note:- All the active access ports are in            |
| VLAN I by default.                                              |
| Cater (config if) touit                                         |
| Cat6K(config)#dot1u gustom outh sontrol                         |
| Calobally onables 802 1x CateK(config) #interface               |
| range fastEthernet3/2-49                                        |
| CateK (config if range) #gritchport                             |
| Cat6K(config-if-range)#switchport mode agges                    |
| Cat6K(config if range)#det1y port_control auto                  |
| Cater (config if range) # a shut                                |
| Cator (config-ii-range) <b>#NO Shut</b>                         |
| <pre>2 Emables 802.1X On all the FastEthernet Interfaces.</pre> |
| Cator (config) #aaa now-model                                   |
| Cator (config)#add new-model                                    |
| default group radius                                            |
| Method ligt ghould be default. Otherwise detly deeg             |
| not work Cotf( config) #222 authorization network               |
| default group radius                                            |
| Very need authorization for dynamic WAN accimpant               |
| to work with PADTUC Cotor (acordia) "madius source hast         |
| 172 16 1 1                                                      |
| LIZATOLLI                                                       |
| Sets the iP address of the RADIUS server.                       |
| Calor(Config)#radius-server Key Cisco                           |
| The key must match the key used on the RADIUS                   |
| Server. Calok(Config)#interrace vian 10                         |
| Catok(Config-11)#1p address 172.16.1.2 255.255.255.0            |

| Cat6K(config-if)# <b>no shut</b>                                                                                                    |                                                                                |                                                                                                    |
|----------------------------------------------------------------------------------------------------|--------------------------------------------------------------------------------|----------------------------------------------------------------------------------------------------|
| ! This is used as the gateway addre                                                                                                    | ess in RAD                                                                     | IUS                                                                                                    |
| server ! and also as the client ide                                                                                                    | entifier in                                                                    | n the                                                                                                    |
| RADIUS server. Cat6K(config-if)#inter                                                                                                    | ace vlan 2                                                                     | 2                                                                                                    |
| Cat6K(config-if)#ip address 172.16.2.1                                                                                                    | L 255.255.2                                                                    | 255.0                                                                                                    |
| Cat6K(config-if)# <b>no shut</b>                                                                                                    |                                                                                |                                                                                                    |
| ! This is the gateway address for a                                                                                                    | clients in                                                                     | VLAN 2.                                                                                                    |
| Cat6K(config-if)# <b>interface vlan 3</b>                                                                                                    |                                                                                |                                                                                                    |
| Cat6K(config-if)#ip address 172.16.3.1                                                                                                    | L 255.255.2                                                                    | 255.0                                                                                                    |
| Cat6K(config-if)# <b>no shut</b>                                                                                                    |                                                                                |                                                                                                    |
| ! This is the gateway address for a                                                                                                    | clients in                                                                     | VLAN 3.                                                                                                    |
| Cat6K(config-if)# <b>exit</b>                                                                                                    |                                                                                |                                                                                                    |
| Cat6K(config)#ip dhcp pool vlan2 clier                                                                                                    | nts                                                                            |                                                                                                    |
| Cat6K(dhcp-config)# <b>network 172.16.2.0</b>                                                                                                    | 255.255.25                                                                     | 55.0                                                                                                    |
| Cat6K(dhcp-config)#default-router 172.                                                                                                    | 16.2.1                                                                         |                                                                                                    |
| ! This pool assigns ip address for                                                                                                    | clients in                                                                     | NUAN 2.                                                                                                    |
| Cat6K(dhcp-config) <b>#ip dhcp pool vlan3</b>                                                                                                    | clients                                                                        |                                                                                                    |
| Cat $6K$ (dhcp-config) # <b>network</b> 172.16.3.0                                                                                                    | 255.255.25                                                                     | 55.0                                                                                                    |
| Cat6K(dhcp-config)#default-router 172                                                                                                    | 16.3.1                                                                         |                                                                                                    |
| I This pool assigns in address for                                                                                                    | clients in                                                                     | n VI.AN 3                                                                                                    |
| Cat6K(dhen-config)#evit                                                                                                    | CITCHUS II                                                                     |                                                                                                    |
| Cat6K(config) #in dhan evaluded_addrog                                                                                                    | 172 16 2                                                                       | 1                                                                                                    |
| Cator (config) #ip diep excluded-address                                                                                                    | , 170 16 C                                                                     | • -                                                                                                    |
| Cator (config_if) and excluded address                                                                                                    | 5 1/2.10.3                                                                     | • ±                                                                                                    |
| Cator (Contry-II) #enu                                                                                                    |                                                                                |                                                                                                    |
| Calor#Show vian                                                                                                    |                                                                                |                                                                                                    |
| VI AN Nama                                                                                                    | Statur                                                                         | Dorto                                                                                                    |
| VLAN NAME                                                                                                    | Status                                                                         | Ports                                                                                                    |
|                                                                                                    |                                                                                |                                                                                                    |
|                                                                                                    |                                                                                |                                                                                                    |
| 1 default                                                                                                    | aatimo                                                                         | E - 2 / 2                                                                                                    |
|                                                                                                    | active                                                                         | Fa3/2,                                                                                                    |
| Fa3/3, Fa3/4, Fa3/5                                                                                                    | accive                                                                         | Fa3/2,                                                                                                    |
| Fa3/3, Fa3/4, Fa3/5                                                                                                    | active                                                                         | Fa3/2,                                                                                                    |
| Fa3/3, Fa3/4, Fa3/5<br>Fa3/7, Fa3/8, Fa3/9                                                                                                    | active                                                                         | Fa3/2,                                                                                                    |
| Fa3/3, Fa3/4, Fa3/5<br>Fa3/7, Fa3/8, Fa3/9                                                                                                    | active                                                                         | Fa3/2,<br>Fa3/6,<br>Fa3/10,                                                                                                    |
| Fa3/3, Fa3/4, Fa3/5<br>Fa3/7, Fa3/8, Fa3/9<br>Fa3/11, Fa3/12, Fa3/13                                                                                                    | active                                                                         | Fa3/6,<br>Fa3/10,                                                                                                    |
| Fa3/3, Fa3/4, Fa3/5<br>Fa3/7, Fa3/8, Fa3/9<br>Fa3/11, Fa3/12, Fa3/13                                                                                                    | active                                                                         | Fa3/2,<br>Fa3/6,<br>Fa3/10,<br>Fa3/14,                                                                                                    |
| Fa3/3, Fa3/4, Fa3/5<br>Fa3/7, Fa3/8, Fa3/9<br>Fa3/11, Fa3/12, Fa3/13<br>Fa3/15, Fa3/16, Fa3/17                                                                                                    | active                                                                         | Fa3/2,<br>Fa3/6,<br>Fa3/10,<br>Fa3/14,                                                                                                    |
| Fa3/3, Fa3/4, Fa3/5<br>Fa3/7, Fa3/8, Fa3/9<br>Fa3/11, Fa3/12, Fa3/13<br>Fa3/15, Fa3/16, Fa3/17                                                                                                    | active                                                                         | Fa3/2,<br>Fa3/6,<br>Fa3/10,<br>Fa3/14,<br>Fa3/18,                                                                                                    |
| Fa3/3, Fa3/4, Fa3/5<br>Fa3/7, Fa3/8, Fa3/9<br>Fa3/11, Fa3/12, Fa3/13<br>Fa3/15, Fa3/16, Fa3/17<br>Fa3/19, Fa3/20, Fa3/21                                                                                                    | active                                                                         | Fa3/2,<br>Fa3/6,<br>Fa3/10,<br>Fa3/14,<br>Fa3/18,                                                                                                    |
| Fa3/3, Fa3/4, Fa3/5<br>Fa3/7, Fa3/8, Fa3/9<br>Fa3/11, Fa3/12, Fa3/13<br>Fa3/15, Fa3/16, Fa3/17<br>Fa3/19, Fa3/20, Fa3/21                                                                                                    | active                                                                         | Fa3/2,<br>Fa3/6,<br>Fa3/10,<br>Fa3/14,<br>Fa3/18,<br>Fa3/22,                                                                                                    |
| Fa3/3, Fa3/4, Fa3/5<br>Fa3/7, Fa3/8, Fa3/9<br>Fa3/11, Fa3/12, Fa3/13<br>Fa3/15, Fa3/16, Fa3/17<br>Fa3/19, Fa3/20, Fa3/21<br>Fa3/23, Fa3/24, Fa3/25                                                                                                    | active                                                                         | Fa3/2,<br>Fa3/6,<br>Fa3/10,<br>Fa3/14,<br>Fa3/18,<br>Fa3/22,                                                                                                    |
| Fa3/3, Fa3/4, Fa3/5<br>Fa3/7, Fa3/8, Fa3/9<br>Fa3/11, Fa3/12, Fa3/13<br>Fa3/15, Fa3/16, Fa3/17<br>Fa3/19, Fa3/20, Fa3/21<br>Fa3/23, Fa3/24, Fa3/25                                                                                                    | active                                                                         | Fa3/2,<br>Fa3/6,<br>Fa3/10,<br>Fa3/14,<br>Fa3/18,<br>Fa3/22,<br>Fa3/26,                                                                                                  |
| Fa3/3, Fa3/4, Fa3/5<br>Fa3/7, Fa3/8, Fa3/9<br>Fa3/11, Fa3/12, Fa3/13<br>Fa3/15, Fa3/16, Fa3/17<br>Fa3/19, Fa3/20, Fa3/21<br>Fa3/23, Fa3/24, Fa3/25<br>Fa3/27, Fa3/28, Fa3/29                                                                                                    | active                                                                         | Fa3/2,<br>Fa3/6,<br>Fa3/10,<br>Fa3/14,<br>Fa3/18,<br>Fa3/22,<br>Fa3/26,                                                                                                  |
| Fa3/3, Fa3/4, Fa3/5<br>Fa3/7, Fa3/8, Fa3/9<br>Fa3/11, Fa3/12, Fa3/13<br>Fa3/15, Fa3/16, Fa3/17<br>Fa3/19, Fa3/20, Fa3/21<br>Fa3/23, Fa3/24, Fa3/25<br>Fa3/27, Fa3/28, Fa3/29                                                                                                    | active                                                                         | Fa3/2,<br>Fa3/6,<br>Fa3/10,<br>Fa3/14,<br>Fa3/18,<br>Fa3/22,<br>Fa3/26,<br>Fa3/26,                                                                                       |
| Fa3/3, Fa3/4, Fa3/5<br>Fa3/7, Fa3/8, Fa3/9<br>Fa3/11, Fa3/12, Fa3/13<br>Fa3/15, Fa3/16, Fa3/17<br>Fa3/19, Fa3/20, Fa3/21<br>Fa3/23, Fa3/24, Fa3/25<br>Fa3/27, Fa3/28, Fa3/29<br>Fa3/31, Fa3/32, Fa3/33                                                                                                    | active                                                                         | Fa3/2,<br>Fa3/6,<br>Fa3/10,<br>Fa3/14,<br>Fa3/18,<br>Fa3/22,<br>Fa3/26,<br>Fa3/30,                                                                                       |
| Fa3/3, Fa3/4, Fa3/5<br>Fa3/7, Fa3/8, Fa3/9<br>Fa3/11, Fa3/12, Fa3/13<br>Fa3/15, Fa3/16, Fa3/17<br>Fa3/19, Fa3/20, Fa3/21<br>Fa3/23, Fa3/24, Fa3/25<br>Fa3/27, Fa3/28, Fa3/29<br>Fa3/31, Fa3/32, Fa3/33                                                                                                    | active                                                                         | Fa3/2,<br>Fa3/6,<br>Fa3/10,<br>Fa3/14,<br>Fa3/18,<br>Fa3/22,<br>Fa3/26,<br>Fa3/26,<br>Fa3/30,<br>Fa3/34,                                                                 |
| Fa3/3, Fa3/4, Fa3/5<br>Fa3/7, Fa3/8, Fa3/9<br>Fa3/11, Fa3/12, Fa3/13<br>Fa3/15, Fa3/16, Fa3/17<br>Fa3/19, Fa3/20, Fa3/21<br>Fa3/23, Fa3/24, Fa3/25<br>Fa3/27, Fa3/28, Fa3/29<br>Fa3/31, Fa3/32, Fa3/33<br>Fa3/35, Fa3/36, Fa3/37                                                                                                    | active                                                                         | Fa3/2,<br>Fa3/6,<br>Fa3/10,<br>Fa3/14,<br>Fa3/18,<br>Fa3/22,<br>Fa3/26,<br>Fa3/26,<br>Fa3/30,<br>Fa3/34,                                                                 |
| Fa3/3, Fa3/4, Fa3/5<br>Fa3/7, Fa3/8, Fa3/9<br>Fa3/11, Fa3/12, Fa3/13<br>Fa3/15, Fa3/16, Fa3/17<br>Fa3/19, Fa3/20, Fa3/21<br>Fa3/23, Fa3/24, Fa3/25<br>Fa3/27, Fa3/28, Fa3/29<br>Fa3/31, Fa3/32, Fa3/33<br>Fa3/35, Fa3/36, Fa3/37                                                                                                    | active                                                                         | Fa3/2,<br>Fa3/6,<br>Fa3/10,<br>Fa3/14,<br>Fa3/18,<br>Fa3/22,<br>Fa3/26,<br>Fa3/26,<br>Fa3/30,<br>Fa3/34,<br>Fa3/38.                                                      |
| Fa3/3, Fa3/4, Fa3/5<br>Fa3/7, Fa3/8, Fa3/9<br>Fa3/11, Fa3/12, Fa3/13<br>Fa3/15, Fa3/16, Fa3/17<br>Fa3/19, Fa3/20, Fa3/21<br>Fa3/23, Fa3/24, Fa3/25<br>Fa3/27, Fa3/28, Fa3/29<br>Fa3/31, Fa3/32, Fa3/33<br>Fa3/35, Fa3/36, Fa3/37<br>Fa3/39, Fa3/40, Fa3/41                                                                                                    | active                                                                         | Fa3/2,<br>Fa3/6,<br>Fa3/10,<br>Fa3/14,<br>Fa3/18,<br>Fa3/22,<br>Fa3/26,<br>Fa3/26,<br>Fa3/30,<br>Fa3/34,<br>Fa3/38,                                                      |
| Fa3/3, Fa3/4, Fa3/5<br>Fa3/7, Fa3/8, Fa3/9<br>Fa3/11, Fa3/12, Fa3/13<br>Fa3/15, Fa3/16, Fa3/17<br>Fa3/19, Fa3/20, Fa3/21<br>Fa3/23, Fa3/24, Fa3/25<br>Fa3/27, Fa3/28, Fa3/29<br>Fa3/31, Fa3/32, Fa3/33<br>Fa3/35, Fa3/36, Fa3/37<br>Fa3/39, Fa3/40, Fa3/41                                                                                                    | active                                                                         | Fa3/2,<br>Fa3/6,<br>Fa3/10,<br>Fa3/14,<br>Fa3/18,<br>Fa3/22,<br>Fa3/26,<br>Fa3/26,<br>Fa3/30,<br>Fa3/34,<br>Fa3/38,<br>Fa3/38,                                           |
| Fa3/3, Fa3/4, Fa3/5<br>Fa3/7, Fa3/8, Fa3/9<br>Fa3/11, Fa3/12, Fa3/13<br>Fa3/15, Fa3/16, Fa3/17<br>Fa3/19, Fa3/20, Fa3/21<br>Fa3/23, Fa3/24, Fa3/25<br>Fa3/27, Fa3/28, Fa3/29<br>Fa3/31, Fa3/32, Fa3/33<br>Fa3/35, Fa3/36, Fa3/37<br>Fa3/39, Fa3/40, Fa3/41<br>Fa3/43, Fa3/44, Fa3/45                                                                                                    | active                                                                         | Fa3/2,<br>Fa3/6,<br>Fa3/10,<br>Fa3/14,<br>Fa3/18,<br>Fa3/22,<br>Fa3/26,<br>Fa3/26,<br>Fa3/30,<br>Fa3/34,<br>Fa3/38,<br>Fa3/42,                                           |
| Fa3/3, Fa3/4, Fa3/5<br>Fa3/7, Fa3/8, Fa3/9<br>Fa3/11, Fa3/12, Fa3/13<br>Fa3/15, Fa3/16, Fa3/17<br>Fa3/19, Fa3/20, Fa3/21<br>Fa3/23, Fa3/24, Fa3/25<br>Fa3/27, Fa3/28, Fa3/29<br>Fa3/31, Fa3/32, Fa3/33<br>Fa3/35, Fa3/36, Fa3/37<br>Fa3/39, Fa3/40, Fa3/41<br>Fa3/43, Fa3/44, Fa3/45                                                                                                    | active                                                                         | Fa3/2,<br>Fa3/6,<br>Fa3/10,<br>Fa3/14,<br>Fa3/14,<br>Fa3/18,<br>Fa3/22,<br>Fa3/26,<br>Fa3/26,<br>Fa3/30,<br>Fa3/34,<br>Fa3/38,<br>Fa3/42,<br>Fa3/46.                     |
| Fa3/3, Fa3/4, Fa3/5<br>Fa3/7, Fa3/8, Fa3/9<br>Fa3/11, Fa3/12, Fa3/13<br>Fa3/15, Fa3/16, Fa3/17<br>Fa3/19, Fa3/20, Fa3/21<br>Fa3/23, Fa3/24, Fa3/25<br>Fa3/27, Fa3/28, Fa3/29<br>Fa3/31, Fa3/32, Fa3/33<br>Fa3/35, Fa3/36, Fa3/37<br>Fa3/39, Fa3/40, Fa3/41<br>Fa3/43, Fa3/44, Fa3/45<br>Fa3/47, Fa3/48                                                                                                    | active                                                                         | Fa3/2,<br>Fa3/6,<br>Fa3/10,<br>Fa3/14,<br>Fa3/18,<br>Fa3/22,<br>Fa3/26,<br>Fa3/26,<br>Fa3/30,<br>Fa3/34,<br>Fa3/38,<br>Fa3/38,<br>Fa3/42,<br>Fa3/46,                     |
| Fa3/3, Fa3/4, Fa3/5<br>Fa3/7, Fa3/8, Fa3/9<br>Fa3/11, Fa3/12, Fa3/13<br>Fa3/15, Fa3/16, Fa3/17<br>Fa3/19, Fa3/20, Fa3/21<br>Fa3/23, Fa3/24, Fa3/25<br>Fa3/27, Fa3/28, Fa3/29<br>Fa3/31, Fa3/32, Fa3/33<br>Fa3/35, Fa3/36, Fa3/37<br>Fa3/39, Fa3/40, Fa3/41<br>Fa3/43, Fa3/44, Fa3/45<br>Fa3/47, Fa3/48<br>2 VLAN2                                                                                                    | active                                                                         | Fa3/2,<br>Fa3/6,<br>Fa3/10,<br>Fa3/14,<br>Fa3/18,<br>Fa3/22,<br>Fa3/26,<br>Fa3/26,<br>Fa3/30,<br>Fa3/34,<br>Fa3/34,<br>Fa3/38,<br>Fa3/46,                                |
| Fa3/3, Fa3/4, Fa3/5<br>Fa3/7, Fa3/8, Fa3/9<br>Fa3/11, Fa3/12, Fa3/13<br>Fa3/15, Fa3/16, Fa3/17<br>Fa3/19, Fa3/20, Fa3/21<br>Fa3/23, Fa3/24, Fa3/25<br>Fa3/27, Fa3/28, Fa3/29<br>Fa3/31, Fa3/32, Fa3/33<br>Fa3/35, Fa3/36, Fa3/37<br>Fa3/39, Fa3/40, Fa3/41<br>Fa3/43, Fa3/44, Fa3/45<br>Fa3/47, Fa3/48<br>2 VLAN2<br>3 VLAN3                                                                                                    | active                                                                         | Fa3/2,<br>Fa3/6,<br>Fa3/10,<br>Fa3/14,<br>Fa3/18,<br>Fa3/22,<br>Fa3/26,<br>Fa3/26,<br>Fa3/30,<br>Fa3/34,<br>Fa3/38,<br>Fa3/42,<br>Fa3/46,                                |
| Fa3/3, Fa3/4, Fa3/5<br>Fa3/7, Fa3/8, Fa3/9<br>Fa3/11, Fa3/12, Fa3/13<br>Fa3/15, Fa3/16, Fa3/17<br>Fa3/19, Fa3/20, Fa3/21<br>Fa3/23, Fa3/24, Fa3/25<br>Fa3/27, Fa3/28, Fa3/29<br>Fa3/31, Fa3/32, Fa3/33<br>Fa3/35, Fa3/36, Fa3/37<br>Fa3/39, Fa3/40, Fa3/41<br>Fa3/43, Fa3/44, Fa3/45<br>Fa3/47, Fa3/48<br>2 VLAN2<br>3 VLAN3<br>10 BADIUG SEPUEP                                                                                                    | active                                                                         | Fa3/2,<br>Fa3/6,<br>Fa3/10,<br>Fa3/14,<br>Fa3/18,<br>Fa3/22,<br>Fa3/26,<br>Fa3/26,<br>Fa3/30,<br>Fa3/34,<br>Fa3/34,<br>Fa3/38,<br>Fa3/46,<br>Fa3/46,                     |
| Fa3/3, Fa3/4, Fa3/5<br>Fa3/7, Fa3/8, Fa3/9<br>Fa3/11, Fa3/12, Fa3/13<br>Fa3/15, Fa3/16, Fa3/17<br>Fa3/19, Fa3/20, Fa3/21<br>Fa3/23, Fa3/24, Fa3/25<br>Fa3/27, Fa3/28, Fa3/29<br>Fa3/31, Fa3/32, Fa3/33<br>Fa3/35, Fa3/36, Fa3/37<br>Fa3/39, Fa3/40, Fa3/41<br>Fa3/43, Fa3/44, Fa3/45<br>Fa3/47, Fa3/48<br>2 VLAN2<br>3 VLAN3<br>10 RADIUS_SERVER<br>1002 fddi-default                                                                                                    | active<br>active<br>active                                                     | Fa3/2,<br>Fa3/6,<br>Fa3/10,<br>Fa3/14,<br>Fa3/14,<br>Fa3/18,<br>Fa3/22,<br>Fa3/26,<br>Fa3/26,<br>Fa3/30,<br>Fa3/30,<br>Fa3/34,<br>Fa3/34,<br>Fa3/46,<br>Fa3/46,          |
| Fa3/3, Fa3/4, Fa3/5<br>Fa3/7, Fa3/8, Fa3/9<br>Fa3/11, Fa3/12, Fa3/13<br>Fa3/15, Fa3/16, Fa3/17<br>Fa3/19, Fa3/20, Fa3/21<br>Fa3/23, Fa3/24, Fa3/25<br>Fa3/27, Fa3/28, Fa3/29<br>Fa3/31, Fa3/32, Fa3/33<br>Fa3/35, Fa3/36, Fa3/37<br>Fa3/39, Fa3/40, Fa3/41<br>Fa3/43, Fa3/44, Fa3/45<br>Fa3/47, Fa3/48<br>2 VLAN2<br>3 VLAN3<br>10 RADIUS_SERVER<br>1002 fddi-default<br>1002 fddi-default                                                                                                    | active<br>active<br>active<br>active<br>act/unsup                              | Fa3/2,<br>Fa3/6,<br>Fa3/10,<br>Fa3/14,<br>Fa3/14,<br>Fa3/18,<br>Fa3/22,<br>Fa3/26,<br>Fa3/26,<br>Fa3/30,<br>Fa3/30,<br>Fa3/34,<br>Fa3/34,<br>Fa3/46,<br>Fa3/46,          |
| Fa3/3, Fa3/4, Fa3/5<br>Fa3/7, Fa3/8, Fa3/9<br>Fa3/11, Fa3/12, Fa3/13<br>Fa3/15, Fa3/16, Fa3/17<br>Fa3/19, Fa3/20, Fa3/21<br>Fa3/23, Fa3/24, Fa3/25<br>Fa3/27, Fa3/28, Fa3/29<br>Fa3/31, Fa3/32, Fa3/33<br>Fa3/35, Fa3/36, Fa3/37<br>Fa3/39, Fa3/40, Fa3/41<br>Fa3/43, Fa3/44, Fa3/45<br>Fa3/47, Fa3/48<br>2 VLAN2<br>3 VLAN3<br>10 RADIUS_SERVER<br>1002 fddi-default<br>1003 token-ring-default                                                                                                    | active<br>active<br>active<br>active<br>act/unsup<br>act/unsup                 | Fa3/2,<br>Fa3/6,<br>Fa3/10,<br>Fa3/14,<br>Fa3/14,<br>Fa3/18,<br>Fa3/22,<br>Fa3/26,<br>Fa3/26,<br>Fa3/26,<br>Fa3/30,<br>Fa3/34,<br>Fa3/34,<br>Fa3/42,<br>Fa3/46,<br>Fa3/1 |
| Fa3/3, Fa3/4, Fa3/5<br>Fa3/7, Fa3/8, Fa3/9<br>Fa3/11, Fa3/12, Fa3/13<br>Fa3/15, Fa3/16, Fa3/17<br>Fa3/19, Fa3/20, Fa3/21<br>Fa3/23, Fa3/24, Fa3/25<br>Fa3/27, Fa3/28, Fa3/29<br>Fa3/31, Fa3/32, Fa3/33<br>Fa3/35, Fa3/36, Fa3/37<br>Fa3/39, Fa3/40, Fa3/41<br>Fa3/43, Fa3/44, Fa3/45<br>Fa3/47, Fa3/48<br>2 VLAN2<br>3 VLAN3<br>10 RADIUS_SERVER<br>1002 fddi-default<br>1004 fddinet-default<br>1004 fddinet-default                                                                                                    | active<br>active<br>active<br>act/unsup<br>act/unsup<br>act/unsup              | Fa3/2,<br>Fa3/6,<br>Fa3/10,<br>Fa3/14,<br>Fa3/14,<br>Fa3/18,<br>Fa3/22,<br>Fa3/26,<br>Fa3/26,<br>Fa3/26,<br>Fa3/30,<br>Fa3/34,<br>Fa3/34,<br>Fa3/42,<br>Fa3/46,<br>Fa3/1 |
| <pre>Fa3/3, Fa3/4, Fa3/5 Fa3/7, Fa3/8, Fa3/9 Fa3/11, Fa3/12, Fa3/13 Fa3/15, Fa3/16, Fa3/17 Fa3/19, Fa3/20, Fa3/21 Fa3/23, Fa3/24, Fa3/25 Fa3/27, Fa3/28, Fa3/29 Fa3/31, Fa3/32, Fa3/33 Fa3/35, Fa3/36, Fa3/37 Fa3/39, Fa3/40, Fa3/41 Fa3/43, Fa3/44, Fa3/45 Fa3/47, Fa3/48 2 VLAN2 3 VLAN2 3 VLAN3 10 RADIUS_SERVER 1002 fddi-default 1003 token-ring-default 1004 fddinet-default 1005 trnet-default 1005 trnet-default 100</pre> | active<br>active<br>active<br>act/unsup<br>act/unsup<br>act/unsup              | Fa3/2,<br>Fa3/6,<br>Fa3/10,<br>Fa3/14,<br>Fa3/14,<br>Fa3/18,<br>Fa3/22,<br>Fa3/26,<br>Fa3/26,<br>Fa3/30,<br>Fa3/34,<br>Fa3/34,<br>Fa3/38,<br>Fa3/42,<br>Fa3/46,<br>Fa3/1 |
| <pre>Fa3/3, Fa3/4, Fa3/5 Fa3/7, Fa3/8, Fa3/9 Fa3/11, Fa3/12, Fa3/13 Fa3/15, Fa3/16, Fa3/17 Fa3/19, Fa3/20, Fa3/21 Fa3/23, Fa3/24, Fa3/25 Fa3/27, Fa3/28, Fa3/29 Fa3/31, Fa3/32, Fa3/33 Fa3/35, Fa3/36, Fa3/37 Fa3/39, Fa3/40, Fa3/41 Fa3/43, Fa3/44, Fa3/45 Fa3/47, Fa3/48 2 VLAN2 3 VLAN3 10 RADIUS_SERVER 1002 fddi-default 1004 fddinet-default 1005 trnet-default 1005 trnet-defau</pre> | active<br>active<br>active<br>act/unsup<br>act/unsup<br>act/unsup<br>act/unsup | Fa3/2,<br>Fa3/6,<br>Fa3/10,<br>Fa3/14,<br>Fa3/14,<br>Fa3/18,<br>Fa3/22,<br>Fa3/26,<br>Fa3/26,<br>Fa3/30,<br>Fa3/34,<br>Fa3/34,<br>Fa3/38,<br>Fa3/46,<br>Fa3/46,<br>Fa3/1 |

**Remarque :** utilisez l'<u>outil de recherche de commandes</u> (clients <u>enregistrés</u> uniquement) pour obtenir plus d'informations sur les commandes utilisées dans cette section.

#### Configurer le serveur RADIUS

2

Le serveur RADIUS est configuré avec l'adresse IP statique 172.16.1.1/24. Complétez ces étapes afin de configurer le serveur RADIUS pour un client AAA :

- 1. Cliquez sur **Configuration réseau** dans la fenêtre d'administration ACS afin de configurer un client AAA.
- 2. Cliquez sur Ajouter une entrée sous la section clients

| AAA.                           |                       |                       |                    |  |  |  |
|--------------------------------|-----------------------|-----------------------|--------------------|--|--|--|
| CISCO SYSTEMS                  | Network Configuration |                       |                    |  |  |  |
| latilitos etilitos -           | Select                |                       |                    |  |  |  |
| User<br>Setup                  |                       |                       |                    |  |  |  |
| Group<br>Setup                 | <b>%</b> Q            | AAA Clients           | ?                  |  |  |  |
| BB SharedProfile<br>Components | AAA Client Hostname   | AAA Client IP Address | Authenticate Using |  |  |  |
| Network                        |                       | None Defined          |                    |  |  |  |
| System<br>Configuration        |                       | Add Entry Search      |                    |  |  |  |

- 3. Configurez le nom d'hôte du client AAA, l'adresse IP, la clé secrète partagée et le type d'authentification comme suit :Nom d'hôte du client AAA = Nom d'hôte du commutateur (Cat6K).Adresse IP du client AAA = Adresse IP de l'interface de gestion du commutateur (172.16.1.2).Shared Secret = clé RADIUS configurée sur le commutateur (cisco).Authentifier à l'aide de = RADIUS IETF.Remarque : pour un fonctionnement correct, la clé secrète partagée doit être identique sur le client AAA et ACS. Les touches sont sensibles à la casse.
- 4. Cliquez sur **Soumettre + Appliquer** pour que ces modifications prennent effet, comme le montre cet exemple

| CISCO SYSTEMS                   | Network Configuration                                                                    |  |  |  |  |  |
|---------------------------------|------------------------------------------------------------------------------------------|--|--|--|--|--|
| antill treantill trea-          | Add AAA Client                                                                           |  |  |  |  |  |
| User<br>Setup<br>Setup<br>Setup | AAA Client Hostname Cat6K<br>AAA Client IP Address                                       |  |  |  |  |  |
| Network<br>Configuration        | Shared Secret cisco                                                                      |  |  |  |  |  |
| Sustem<br>Configuration         | RADIUS Key Wrap                                                                          |  |  |  |  |  |
| Interface<br>Configuration      | Key Encryption Key                                                                       |  |  |  |  |  |
| Administration<br>Control       | Message Authenticator Code Key                                                           |  |  |  |  |  |
| External User<br>Databases      | Key Input Format O ASCII @ Hexadecimal                                                   |  |  |  |  |  |
| Posture<br>Validation           | Authenticate Using RADIUS (IETF)                                                         |  |  |  |  |  |
| Network Access                  | □ Single Connect TACACS+ AAA Client (Record stop in accounting on failure)               |  |  |  |  |  |
| Reports and                     | Log Update/Watchdog Packets from this AAA Client                                         |  |  |  |  |  |
| Activity                        | Log RADIUS Tunneling Packets from this AAA Client                                        |  |  |  |  |  |
| Documentation                   | Replace RADIUS Port info with Username from this AAA Client                              |  |  |  |  |  |
|                                 | Match Framed-IP-Address with user IP address for accounting packets from this AAA Client |  |  |  |  |  |
|                                 | Submit   Submit + Apply Cancel                                                           |  |  |  |  |  |

Complétez ces étapes afin de configurer le serveur RADIUS pour l'authentification, le VLAN et l'affectation d'adresses IP.

Deux noms d'utilisateur doivent être créés séparément pour les clients qui se connectent au VLAN 2 et pour le VLAN 3. Ici, un utilisateur **user\_vlan2** pour les clients qui se connectent au VLAN 2 et un autre utilisateur **user\_vlan3** pour les clients qui se connectent au VLAN 3 sont créés à cette fin.

**Remarque :** ici, la configuration utilisateur est affichée pour les clients qui se connectent au VLAN 2 uniquement. Pour les utilisateurs qui se connectent au VLAN 3, suivez la même procédure.

 Pour ajouter et configurer des utilisateurs, cliquez sur Configuration utilisateur et définissez le nom d'utilisateur et le mot de passe.

| CISCO SYSTEMS                                                                                                    | User Setup                                                                                                    |
|----------------------------------------------------------------------------------------------------|----------------------------------------------------------------------------------------------------|
| ամհնուսմինութ                                                                                                    | Select                                                                                                    |
| User<br>Setup                                                                                                    |                                                                                                    |
| Group<br>Setup                                                                                                    | User: user vlan2                                                                                                    |
| Shared Profile<br>Components                                                                                                    | Find Add/Edit                                                                                                    |
| Network<br>Configuration                                                                                                    | List users beginning with letter /number:                                                                                                    |
| System<br>Configuration                                                                                                    |                                                                                                    |
| Interface<br>Configuration                                                                                                    |                                                                                                    |
| Administration<br>Centrol                                                                                                    | List all users                                                                                                    |
| Databases                                                                                                    | Remove Dynamic Users                                                                                                    |
| Dona Posture<br>Dona Validation                                                                                                    |                                                                                                    |
| Network Access<br>Profiles                                                                                                    | Pack to Help                                                                                                    |
| CISCO SYSTEMS                                                                                                    | User Setup                                                                                                    |
| یاہ مار                                                                                                    |                                                                                                    |
| ամԱնստոնԱԱնտո                                                                                                    | Fdit                                                                                                    |
| User<br>Setup                                                                                                    | Edit                                                                                                    |
| User<br>Setup                                                                                                    | Edit<br>User: user_vlan2 (New User)                                                                                                    |
| User<br>Setup<br>Broup<br>Setup                                                                                                    | Edit User: user_vlan2 (New User) Account Disabled                                                                                                    |
| User<br>Setup<br>Setup<br>Setup<br>Setup<br>Shared Profile<br>Components                                                                                                    | Edit User: user_vlan2 (New User) Account Disabled                                                                                                    |
| User<br>Setup<br>Setup<br>Setup<br>Setup<br>Shared Profile<br>Components<br>Net work<br>Configuration                                                                                                    | Edit User: user_vlan2 (New User) Account Disabled Supplementary User Info                                                                                                    |
| User<br>Setup<br>Broup<br>Setup<br>Setup<br>Shared Profile<br>Components<br>Net work<br>Configuration<br>System<br>Configuration                                                                                                    | Edit User: user_vlan2 (New User)  Account Disabled  Supplementary User Info                                                                                                    |
| User<br>Setup<br>Broup<br>Setup<br>Setup<br>Shared Profile<br>Components<br>Network<br>Configuration<br>System<br>Configuration                                                                                                    | Edit User: user_vlan2 (New User)  Account Disabled  Real Name user_vlan2 Description Client in VLAN 2                                                                                                    |
| User         Setup         Stared Profile         Components         Network         Configuration         System         Configuration         Interface         Configuration         Administration         Administration                                                                                                    | Edit User: user_vlan2 (New User) Account Disabled  Supplementary User Info Real Name User_vlan2 Description Client in VLAN 2                                                                                                    |
| User         Setup         Setup         Shared Profile         Components         Net work         Configuration         System         Configuration         Interface         Configuration         Administration         Control         External User         Databases                                                                                                    | Edit User: user_vlan2 (New User) Account Disabled Supplementary User Info Real Name user_vlan2 Description Client in VLAN 2                                                                                                    |
| User         Setup         Stared Profile         Components         Network         Configuration         System         Configuration         System         Configuration         Interface         Configuration         Administration         Control         External User         Databases         Posture         Validation                                                                                                    | Edit User: user_vlan2 (New User)  Account Disabled  Supplementary User Info Real Name User_vlan2 Description Client in VLAN 2  Password Authentication:                                                                                                    |
| User         Setup         Setup         Shared Profile         Components         Network         Configuration         System         Configuration         System         Configuration         Interface         Configuration         System         Configuration         Sustem         Configuration         External User         Databases         Posture         Validation         Validation                                                                                                    | Edit User: user_vlan2 (New User)  Account Disabled  Supplementary User Info Real Name user_vlan2 Description Client in VLAN 2  Password Authentication: ACS Internal Database CiscoSecure BAB (Alco used for CHAD AGE-CHAD (ADAD) if the                               |
| User         Setup         Setup         Shared Profile         Shared Profile         Components         Net work         Configuration         System         Configuration         System         Configuration         Interface         Configuration         Administration         External User         Databases         Posture         Validation         Validation         Reports and                                                                                                    | Edit User: user_vlan2 (New User)  Account Disabled  Supplementary User Info Real Name user_vlan2 Description Client in VLAN 2  Password Authentication: ACS Internal Database CiscoSecure PAP (Also used for CHAP/MS-CHAP/ARAP, if the Separate field is not checked.) |
| User         Setup         Stared Profile         Shared Profile         Shared Profile         Components         Network         Configuration         System         Configuration         System         Configuration         System         Configuration         System         Configuration         System         Configuration         System         Configuration         Network         Network         Network         Network         Network         Network         Network         Network         Network         Network         Network         Reports and<br>Activity | Edit User: user_vlan2 (New User)                                                                                                    |

2. Définissez l'affectation d'adresse IP du client comme **Attribué par le pool de clients AAA**. Entrez le nom du pool d'adresses IP configuré sur le commutateur pour les clients VLAN

| 2.                              |                                                                                                    |
|---------------------------------|----------------------------------------------------------------------------------------------------|
| CISCO SYSTEMS                   | User Setup                                                                                                    |
| ամհնուսինութ                    | Password                                                                                                    |
| User<br>Setup<br>Group<br>Setup | When a token server is used for authentication, supplying a<br>separate CHAP password for a token card user allows CHAP<br>authentication. This is especially useful when token caching is<br>enabled. |
| Shared Profile                  | Group to which the user is assigned:                                                                                                    |
| Val Components                  | Default Group                                                                                                    |
| Configuration                   |                                                                                                    |
| System<br>Configuration         | Callback                                                                                                    |
| Interface                       | <ul> <li>Use group setting</li> </ul>                                                                                                    |
| Configuration                   | O No callback allowed                                                                                                    |
| Administration<br>Control       | Callback using this number                                                                                                    |
| External User                   | <ul> <li>Dialup client specifies callback number</li> </ul>                                                                                                    |
| J Databases                     | O Use Windows Database callback settings                                                                                                    |
| Dana Posture<br>Validation      |                                                                                                    |
| Network Access                  | Client IP Address Assignment                                                                                                    |
|                                 | O Use group settings                                                                                                    |
| Activity                        | O No IP address assignment                                                                                                    |
| Online<br>Documentation         | C Assigned by dialup client                                                                                                    |
| tends -   bootments con         | Assign static IP address                                                                                                    |
|                                 | Assigned by AAA client pool vlan2_clients                                                                                                    |

**Remarque :** sélectionnez cette option et tapez le nom du pool d'adresses IP du client AAA dans la zone, uniquement si l'adresse IP de cet utilisateur doit être attribuée par un pool d'adresses IP configuré sur le client AAA.

3. Définissez les attributs 64 et 65 de l'IETF (Internet Engineering Task Force). Assurez-vous que les balises des valeurs sont définies sur 1, comme le montre cet exemple. Catalyst ignore toute balise autre que 1. Pour affecter un utilisateur à un VLAN spécifique, vous devez également définir l'attribut 81 avec un *nom* de VLAN ou un *numéro* de VLAN qui correspond. Remarque : Si vous utilisez le *nom* VLAN, il doit être exactement identique à celui configuré dans le commutateur.

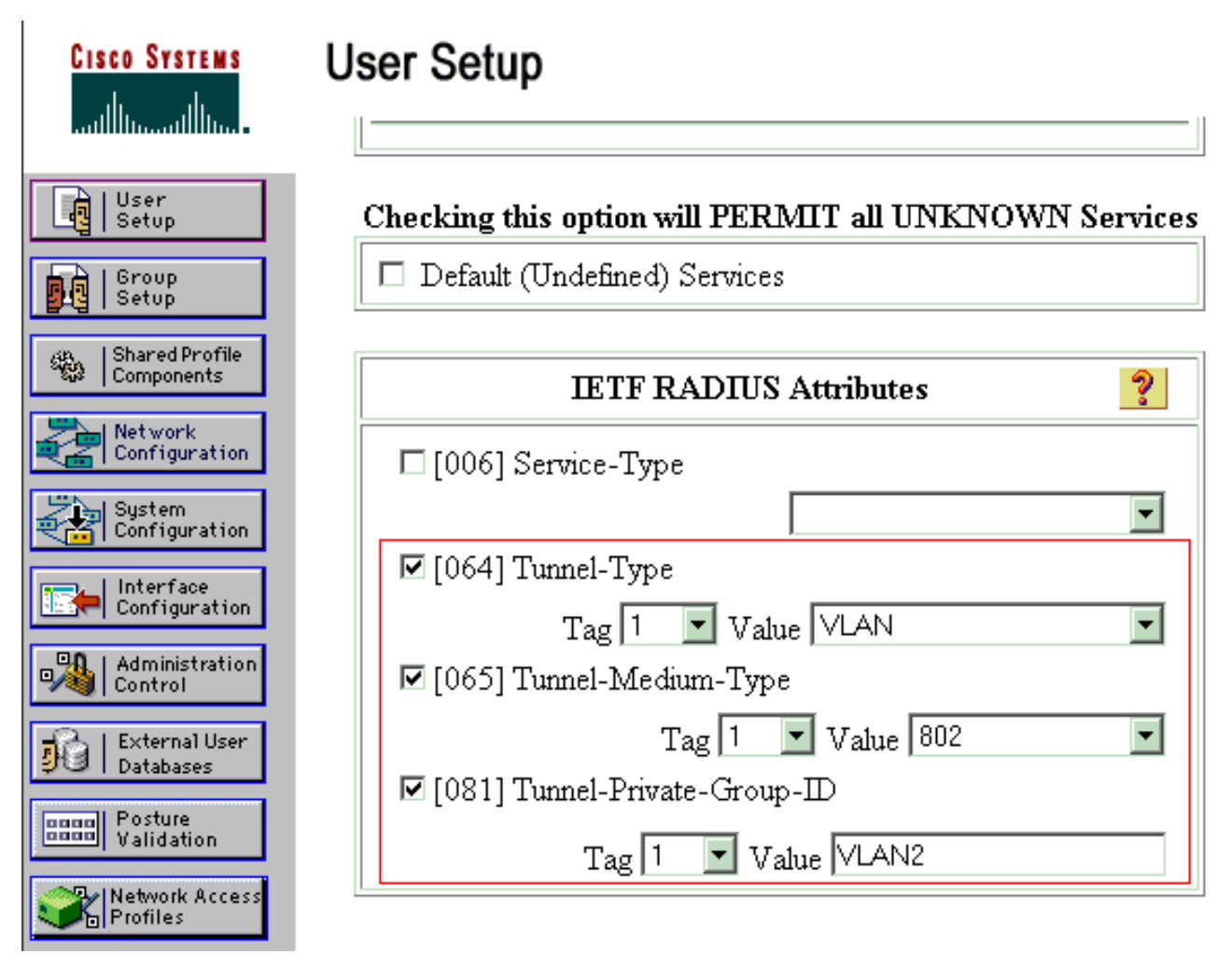

Remarque : Pour plus d'informations sur ces attributs IETF, reportez-vous à la RFC 2868 : Attributs RADIUS pour la prise en charge du protocole de tunnel. Remarque : dans la configuration initiale du serveur ACS, les attributs RADIUS IETF peuvent ne pas s'afficher dans le programme d'installation de l'utilisateur. Afin d'activer les attributs IETF dans les écrans de configuration utilisateur, choisissez Interface configuration > RADIUS (IETF). Ensuite, vérifiez les attributs 64, 65 et 81 dans les colonnes Utilisateur et Groupe. Remarque : Si vous ne définissez pas l'attribut IETF 81 et que le port est un port de commutateur en mode d'accès, le client a une affectation au VLAN d'accès du port. Si vous avez défini l'attribut 81 pour l'affectation de VLAN dynamique et que le port est un port de commutateur en mode d'accès, vous devez émettre la commande aaa Authorization network default group radius sur le commutateur. Cette commande attribue le port au VLAN fourni par le serveur RADIUS. Sinon, 802.1x déplace le port à l'état AUTORISÉ après authentification de l'utilisateur ; mais le port se trouve toujours dans le VLAN par défaut du port et la connectivité peut échouer. Si vous avez défini l'attribut 81, mais que vous avez configuré le port en tant que port routé, un refus d'accès se produit. Ce message d'erreur s'affiche : %DOT1X-SP-5-ERR\_VLAN\_NOT\_ASSIGNABLE: RADIUS attempted to assign a VLAN to Dot1x port FastEthernet3/4 whose

VLAN cannot be assigned.

### Configurer les clients PC pour utiliser l'authentification 802.1x

Cet exemple est spécifique au client EAP (Extensible Authentication Protocol) sur LAN de Microsoft Windows XP (EAPOL) :

1. Choisissez Démarrer > Panneau de configuration > Connexions réseau, puis cliquez avec le

bouton droit sur votre Connexion au réseau local et choisissez Propriétés.

- 2. Cochez l'icône Afficher dans la zone de notification lorsque vous êtes connecté sous l'onglet Général.
- 3. Sous l'onglet Authentification, cochez la case Activer l'authentification IEEE 802.1x pour ce réseau.
- 4. Définissez le type EAP sur MD5-Challenge, comme le montre cet exemple

| ocal Area Con | nection ? |
|---------------|-----------|
|               |           |
| User name:    | testuser  |
| Password:     | ••••      |
| Logon domain: |           |
|               | OK Cancel |

Exécutez ces étapes pour configurer les clients afin qu'ils obtiennent l'adresse IP d'un serveur DHCP.

- 1. Choisissez **Démarrer > Panneau de configuration > Connexions réseau**, puis cliquez avec le bouton droit sur votre **Connexion au réseau local** et choisissez **Propriétés**.
- 2. Sous l'onglet General, cliquez sur Internet Protocol (TCP/IP), puis sur Properties.
- 3. Choisissez Obtain an IP address

|                | Internet Protocol (TCP/IP) Properties                                                                                                    | × |
|----------------|----------------------------------------------------------------------------------------------------|---|
|                | General                                                                                                    |   |
|                | You can get IP settings assigned automatically if your network supports this capability. Otherwise, you need to ask your network administrator for the appropriate IP settings. |   |
|                | Obtain an IP address automatically                                                                                                    |   |
|                | O Use the following IP address:                                                                                                    |   |
|                | [P address:                                                                                                    |   |
|                | Sybnet mask:                                                                                                    |   |
|                | Default gateway:                                                                                                    |   |
|                | Obtain DNS server address automatically                                                                                                    |   |
|                | O Use the following DNS server addresses:                                                                                                    |   |
|                | Preferred DNS server:                                                                                                    |   |
|                | Alternate DNS server:                                                                                                    |   |
|                | Ad <u>v</u> anced                                                                                                    |   |
| automaticallv. | OK Cancel                                                                                                    |   |

## **Vérification**

### **Clients PC**

Si vous avez correctement terminé la configuration, les clients PC affichent une invite contextuelle pour saisir un nom d'utilisateur et un mot de passe.

1. Cliquez sur l'invite, que cet exemple montre

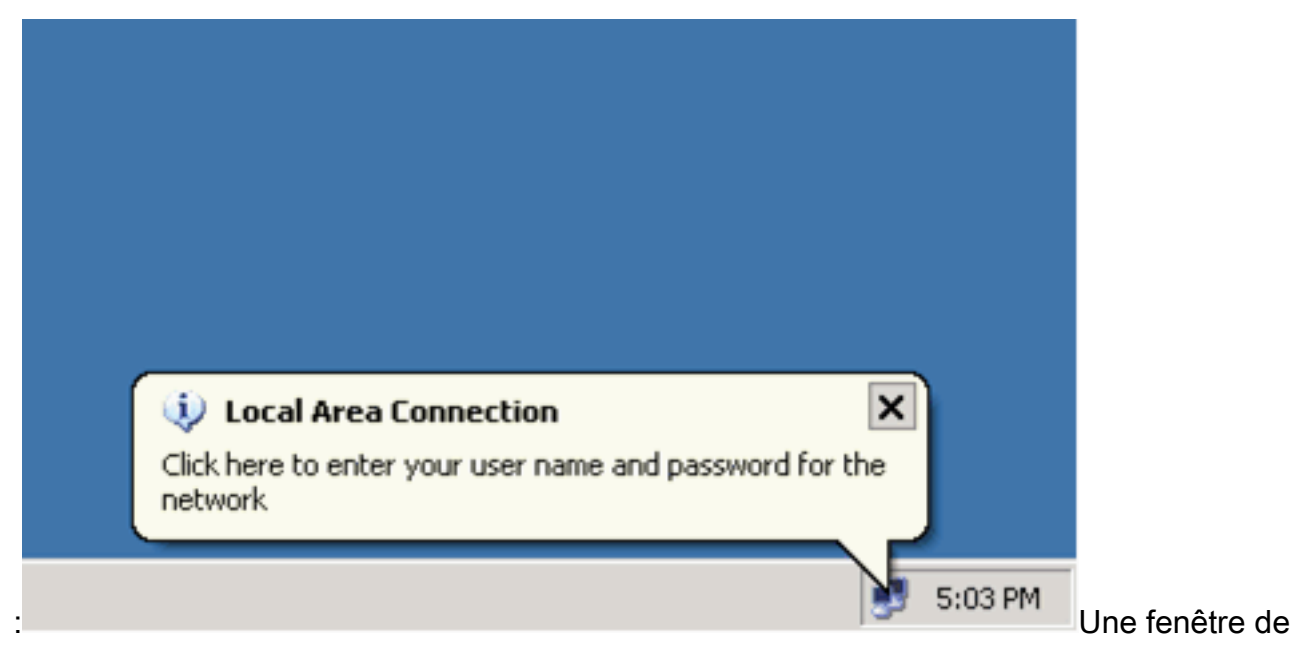

saisie de nom d'utilisateur et de mot de passe s'affiche.

2. Saisissez le nom d'utilisateur et le mot de

|      | Local Area Connection         | <u>&lt;</u>  |
|------|-------------------------------|--------------|
|      |                               |              |
|      | <u>U</u> ser name: user_vlan2 |              |
|      | Password:                     |              |
|      | Logon domain:                 |              |
|      | OK Cancel                     |              |
| sse. |                               | Remargue : [ |

Dans

PC 1 et 2, saisissez les informations d'identification de l'utilisateur VLAN 2 et dans PC 3 et PC 4, saisissez les informations d'identification de l'utilisateur VLAN 3.

3. Si aucun message d'erreur n'apparaît, vérifiez la connectivité avec les méthodes habituelles, telles que l'accès aux ressources réseau et la commande ping. Cette sortie provient de PC 1 et montre une requête ping réussie vers PC 4

ev C:\WINDOWS\system32\cmd.exe C:\Documents and Settings\Administrator>ipconfig Windows IP Configuration Ethernet adapter Wireless Network Connection: Media State . . . . . . . . . . . Media disconnected Ethernet adapter Local Area Connection: Connection-specific DNS Suffix C:\Documents and Settings\Administrator>ping 172.16.2.1 Pinging 172.16.2.1 with 32 bytes of data: Reply from 172.16.2.1: bytes=32 time<1ms TIL=255 Reply from 172.16.2.1: bytes=32 time<1ms TIL=255 Reply from 172.16.2.1: bytes=32 time<1ms TIL=255 Reply from 172.16.2.1: bytes=32 time<1ms TIL=255 Ping statistics for 172.16.2.1: Packets: Sent = 4, Received = 4, Lost = 0 <0% loss), Approximate round trip times in milli-seconds: Minimun = Ons, Maximum = Ons, Average = Ons C:\Documents and Settings\Administrator>ping 172.16.1.1 Pinging 172.16.1.1 with 32 bytes of data: Reply from 172.16.1.1: bytes=32 time<1ms TIL=127 Reply from 172.16.1.1: bytes=32 time<1ms TIL=127 Reply from 172.16.1.1: bytes=32 time<1ms TIL=127 Reply from 172.16.1.1: bytes=32 time<1ms TIL=127 Ping statistics for 172.16.1.1: Packets: Sent = 4, Received = 4, Lost = 0 (0% loss), Approximate round trip times in milli-seconds: Minimum - Oms, Maximum - Oms, Average - Oms C:\Documents and Settings\Administrator>ping 172.16.3.2 Pinging 172.16.3.2 with 32 bytes of data: Reply from 172.16.3.2: bytes=32 time<1ms IIL=127 Reply from 172.16.3.2: bytes=32 time<1ms IIL=127 Reply from 172.16.3.2: bytes=32 time<1ms IIL=127 Reply from 172.16.3.2: bytes=32 time<1ms IIL=127 Ping statistics for 172.16.3.2: Packets: Sent = 4, Received = 4, Lost = 0 (0% loss), Approximate round trip times in milli-seconds: Minimun = Ons, Maximum = Ons, Average = Ons C:\Documents and Settings\Administrator>\_ Si cette erreur apparaît, vérifiez que le nom d'utilisateur et le mot de passe sont corrects

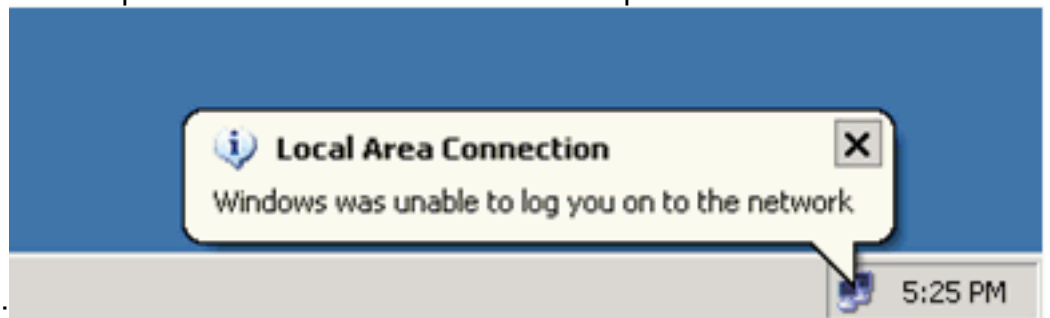

#### Catalyst 6500

Si le mot de passe et le nom d'utilisateur semblent corrects, vérifiez l'état du port 802.1x sur le

#### commutateur.

1. Recherchez un état de port qui indique Autorisé. Cat6K#show dot1x

| Sysauthcontrol           |     | = Enabled                |
|--------------------------|-----|--------------------------|
| Dot1x Protocol Ver       | rs  | ion = 1                  |
| Dot1x Oper Control       | lle | ed Directions = Both     |
| Dotlx Admin Contro       | 51  | led Directions = Both    |
|                          |     |                          |
|                          |     |                          |
| Cat6K# <b>show dot1x</b> | int | terface fastEthernet 3/2 |
| AuthSM State             | =   | AUTHENTICATED            |
| BendSM State             | =   | IDLE                     |
| PortStatus               | =   | AUTHORIZED               |
| MaxReq                   | =   | 2                        |
| MultiHosts               | =   | Enabled                  |
| Port Control             | =   | Auto                     |
| QuietPeriod              | =   | 60 Seconds               |
| Re-authentication        | =   | Disabled                 |
| ReAuthPeriod             | =   | 3600 Seconds             |
| ServerTimeout            | =   | 30 Seconds               |
| SuppTimeout              | =   | 30 Seconds               |
| TxPeriod                 | =   | 30 Seconds               |
|                          |     |                          |

#### Cat6K#show dot1x interface fastEthernet 3/4

| AuthSM State      | = | AUTHENTICATED |
|-------------------|---|---------------|
| BendSM State      | = | IDLE          |
| PortStatus        | = | AUTHORIZED    |
| MaxReq            | = | 2             |
| MultiHosts        | = | Enabled       |
| Port Control      | = | Auto          |
| QuietPeriod       | = | 60 Seconds    |
| Re-authentication | = | Disabled      |
| ReAuthPeriod      | = | 3600 Seconds  |
| ServerTimeout     | = | 30 Seconds    |
| SuppTimeout       | = | 30 Seconds    |
| TxPeriod          | = | 30 Seconds    |

#### Cat6K#show dot1x interface fastEthernet 3/1

Default Dot1x Configuration Exists for this interface FastEthernet3/1 AuthSM State = FORCE AUTHORIZED BendSM State = IDLE PortStatus = AUTHORIZED = 2 MaxReq MultiHosts = Disabled PortControl= Force AuthorizedOwietDeriod= 60 Seconds = 60 Seconds QuietPeriod Re-authentication = Disabled ReAuthPeriod = 3600 Seconds ServerTimeout = 30 Seconds SuppTimeout = 30 Seconds = 30 Seconds TxPeriod

Vérifiez l'état du VLAN après une authentification réussie. Cat6K#show vlan

| VLAN | Name    | Status | Ports                           |
|------|---------|--------|---------------------------------|
| 1    | default | active | Fa3/6, Fa3/7, Fa3/8, Fa3/9,     |
|      |         |        | Fa3/10, Fa3/11, Fa3/12, Fa3/13, |
|      |         |        | Fa3/14, Fa3/15, Fa3/16, Fa3/17, |
|      |         |        | Fa3/18, Fa3/19, Fa3/20, Fa3/21, |
|      |         |        | Fa3/22, Fa3/23, Fa3/24, Fa3/25, |

|      |                    |           | Fa3/26, | Fa3/27, | Fa3/28, | Fa3/29, |
|------|--------------------|-----------|---------|---------|---------|---------|
|      |                    |           | Fa3/30, | Fa3/31, | Fa3/32, | Fa3/33, |
|      |                    |           | Fa3/34, | Fa3/35, | Fa3/36, | Fa3/37, |
|      |                    |           | Fa3/38, | Fa3/39, | Fa3/40, | Fa3/41, |
|      |                    |           | Fa3/42, | Fa3/43, | Fa3/44, | Fa3/45, |
|      |                    |           | Fa3/46, | Fa3/47, | Fa3/48  |         |
| 2    | VLAN2              | active    | Fa3/2,  | Fa3/3   |         |         |
| 3    | VLAN3              | active    | Fa3/4,  | Fa3/5   |         |         |
| 10   | RADIUS_SERVER      | active    | Fa3/1   |         |         |         |
| 1002 | fddi-default       | act/unsup |         |         |         |         |
| 1003 | token-ring-default | act/unsup |         |         |         |         |
| 1004 | fddinet-default    | act/unsup |         |         |         |         |
| 1005 | trnet-default      | act/unsup |         |         |         |         |
| !    | Output suppressed. |           |         |         |         |         |

2. Vérifiez l'état de liaison DHCP à partir de l'après l'authentification réussie. Router#show ip dhcp binding

| IP address | Hardware address  | Lease expiration     | туре      |
|------------|-------------------|----------------------|-----------|
| 172.16.2.2 | 0100.1636.3333.9c | Mar 04 2007 06:35 AM | Automatic |
| 172.16.2.3 | 0100.166F.3CA3.42 | Mar 04 2007 06:43 AM | Automatic |
| 172.16.3.2 | 0100.145e.945f.99 | Mar 04 2007 06:50 AM | Automatic |
| 172.16.3.3 | 0100.1185.8D9A.F9 | Mar 04 2007 06:57 AM | Automatic |
|            |                   |                      |           |

L'<u>Outil Interpréteur de sortie (clients enregistrés uniquement) (OIT) prend en charge</u> <u>certaines commandes show.</u> Utilisez l'OIT pour afficher une analyse de la sortie de la commande **show**.

### **Dépannage**

Collectez le résultat de ces commandes debug afin de dépanner :

**Remarque :** Consulter les <u>renseignements importants sur les commandes de débogage</u> avant d'utiliser les commandes de **débogage**.

 debug dot1x events - Active le débogage des instructions d'impression gardées par l'indicateur dot1x events.

```
Cat6K#debug dot1x events
Dot1x events debugging is on
Cat6K#
!--- Debug output for PC 1 connected to Fa3/2. 00:13:36: dot1x-ev:Got a Request from SP to
send it to Radius with id 14 00:13:36: dot1x-ev:Couldn't Find a process thats already
handling the request for this id 3 00:13:36: dot1x-ev:Inserted the request on to list of
pending requests. Total requests = 1 00:13:36: dot1x-ev:Found a free slot at slot: 0
00:13:36: dot1x-ev:AAA Client process spawned at slot: 0 00:13:36: dot1x-ev:AAA Client-
process processing Request Interface= Fa3/2, Request-Id = 14, Length = 15 00:13:36: dot1x-
ev: The Interface on which we got this AAA Request
  is FastEthernet3/2
00:13:36: dot1x-ev:MAC Address is 0016.3633.339c
00:13:36: dot1x-ev:Dot1x Authentication Status:AAA_AUTHEN_STATUS_GETDATA
00:13:36: dot1x-ev:going to send to backend on SP, length = 6
00:13:36: dot1x-ev:Sent to Bend
00:13:36: dot1x-ev:Got a Request from SP to send it to Radius with id 15
00:13:36: dot1x-ev:Found a process thats already handling therequest for
   this id 12
00:13:36: dot1x-ev:Username is user_vlan2; eap packet length = 6
00:13:36: dot1x-ev:Dot1x Authentication Status:AAA_AUTHEN_STATUS_GETDATA
00:13:36: dot1x-ev:going to send to backend on SP, length = 31
00:13:36: dot1x-ev:Sent to Bend
00:13:36: dot1x-ev:Got a Request from SP to send it to Radius with id 16
00:13:36: dot1x-ev:Found a process thats already handling therequest for
  this id 13
```

00:13:36: dot1x-ev:Username is user\_vlan2; eap packet length = 32 00:13:36: dot1x-ev:Dot1x Authentication Status:AAA\_AUTHEN\_STATUS\_PASS 00:13:36: dot1x-ev:Vlan name = VLAN2 00:13:37: dot1x-ev:Sending Radius SUCCESS to Backend SM id 16 EAP pkt len = 4 00:13:37: dot1x-ev:The process finished processing the request will pick up any pending requests from the queue Cat6K# Cat6K# !--- Debug output for PC 3 connected to Fa3/4. 00:19:58: dot1x-ev:Got a Request from SP to send it to Radius with id 8 00:19:58: dot1x-ev:Couldn't Find a process thats already handling the request for this id 1 00:19:58: dot1x-ev:Inserted the request on to list of pending requests. Total requests = 1 00:19:58: dot1x-ev:Found a free slot at slot: 0 00:19:58: dot1x-ev:AAA Client process spawned at slot: 0 00:19:58: dot1x-ev:AAA Clientprocess processing Request Interface= Fa3/4, Request-Id = 8, Length = 15 00:19:58: dot1xev: The Interface on which we got this AAA Request is FastEthernet3/4 00:19:58: dot1x-ev:MAC Address is 0014.5e94.5f99 00:19:58: dot1x-ev:Dot1x Authentication Status:AAA AUTHEN STATUS GETDATA 00:19:58: dot1x-ev:going to send to backend on SP, length = 6 00:19:58: dot1x-ev:Sent to Bend 00:19:58: dot1x-ev:Got a Request from SP to send it to Radius with id 9 00:19:58: dot1x-ev:Found a process thats already handling therequest for this id 10 00:19:58: dot1x-ev:Username is user\_vlan3; eap packet length = 6 00:19:58: dot1x-ev:Dot1x Authentication Status:AAA\_AUTHEN\_STATUS\_GETDATA 00:19:58: dot1x-ev:going to send to backend on SP, length = 31 00:19:58: dot1x-ev:Sent to Bend 00:19:58: dot1x-ev:Got a Request from SP to send it to Radius with id 10 00:19:58: dot1x-ev:Found a process thats already handling therequest for this id 11 00:19:58: dot1x-ev:Username is user\_vlan3; eap packet length = 32 00:19:58: dot1x-ev:Dot1x Authentication Status:AAA\_AUTHEN\_STATUS\_PASS 00:19:58: dot1x-ev:Vlan name = 3 00:19:58: dot1x-ev:Sending Radius SUCCESS to Backend SM - id 10 EAP pkt len = 4 00:19:58: dot1x-ev:The process finished processing the request will pick up any pending requests from the queue Cat6K#

#### debug radius : affiche les informations associées à RADIUS.

Cat6K#debug radius

Radius protocol debugging is on Cat6K#

!--- Debug output for PC 1 connected to Fa3/2. 00:13:36: RADIUS: ustruct sharecount=1 00:13:36: RADIUS: Unexpected interface type in nas\_port\_format\_a 00:13:36: RADIUS: EAPlogin: length of radius packet = 85 code = 1 00:13:36: RADIUS: Initial Transmit FastEthernet3/2 id 17 172.16.1.1:1812, Access-Request, len 85 00:13:36: Attribute 4 6 AC100201 00:13:36: Attribute 61 6 0000000 00:13:36: Attribute 1 12 75736572 00:13:36: Attribute 12 6 000003E8 00:13:36: Attribute 79 17 0201000F 00:13:36: Attribute 80 18 CCEE4889 00:13:36: RADIUS: Received from id 17 172.16.1.1:1812, Access-Challenge, len 79 00:13:36: Attribute 79 8 010D0006 00:13:36: Attribute 24 33 43495343 00:13:36: Attribute 80 18 C883376B 00:13:36: RADIUS: EAP-login: length of eap packet = 6 00:13:36: RADIUS: EAPlogin: got challenge from radius 00:13:36: RADIUS: ustruct sharecount=1 00:13:36: RADIUS: Unexpected interface type in nas\_port\_format\_a 00:13:36: RADIUS: EAP-login: length of radius packet = 109 code = 1 00:13:36: RADIUS: Initial Transmit FastEthernet3/2 id 18 172.16.1.1:1812, Access-Request, len 109 00:13:36: Attribute 4 6 AC100201 00:13:36: Attribute 61 6 00000000 00:13:36: Attribute 1 12 75736572 00:13:36: Attribute 12 6 000003E8 00:13:36: Attribute 24 33 43495343 00:13:36: Attribute 79 8 020D0006 00:13:36: Attribute 80 18 15582484 00:13:36: RADIUS: Received from id 18 172.16.1.1:1812, Access-Challenge, len 104 00:13:36: Attribute 79 33 010E001F 00:13:36: Attribute 24 33 43495343 00:13:36: Attribute 80 18 0643D234 00:13:36: RADIUS: EAP-login: length of eap packet = 31 00:13:36: RADIUS: EAPlogin: got challenge from radius 00:13:36: RADIUS: ustruct sharecount=1 00:13:36: RADIUS: Unexpected interface type in nas\_port\_format\_a 00:13:36: RADIUS: EAP-login: length of radius packet = 135 code = 1 00:13:36: RADIUS: Initial Transmit FastEthernet3/2 id 19

172.16.1.1:1812, Access-Request, len 135 00:13:36: Attribute 4 6 AC100201 00:13:36: Attribute 61 6 00000000 00:13:36: Attribute 1 12 75736572 00:13:36: Attribute 12 6 000003E8 00:13:36: Attribute 24 33 43495343 00:13:36: Attribute 79 34 020E0020 00:13:36: Attribute 80 18 E8A61751 00:13:36: RADIUS: Received from id 19 172.16.1.1:1812, Access-Accept, len 124 00:13:36: Attribute 64 6 0100000D 00:13:36: Attribute 65 6 01000006 00:13:36: Attribute 81 8 01564C41 00:13:36: Attribute 88 15 766C616E 00:13:36: Attribute 8 6 FFFFFFFE 00:13:36: Attribute 79 6 030E0004 00:13:36: Attribute 25 39 43495343 00:13:36: Attribute 80 18 11A7DD44 00:13:36: RADIUS: EAP-login: length of eap packet = 4 Cat6K# Cat6K# !--- Debug output for PC 3 connected to Fa3/4. 00:19:58: RADIUS: ustruct sharecount=1 00:19:58: RADIUS: Unexpected interface type in nas\_port\_format\_a 00:19:58: RADIUS: EAP-login: length of radius packet = 85 code = 1 00:19:58: RADIUS: Initial Transmit FastEthernet3/4 id 11 172.16.1.1:1812, Access-Request, len 85 00:19:58: Attribute 4 6 AC100201 00:19:58: Attribute 61 6 0000000 00:19:58: Attribute 1 12 75736572 00:19:58: Attribute 12 6 000003E8 00:19:58: Attribute 79 17 0201000F 00:19:58: Attribute 80 18 0001AC52 00:19:58: RADIUS: Received from id 11 172.16.1.1:1812, Access-Challenge, len 79 00:19:58: Attribute 79 8 010B0006 00:19:58: Attribute 24 33 43495343 00:19:58: Attribute 80 18 23B9C9E7 00:19:58: RADIUS: EAP-login: length of eap packet = 6 00:19:58: RADIUS: EAP-login: got challenge from radius 00:19:58: RADIUS: ustruct sharecount=1 00:19:58: RADIUS: Unexpected interface type in nas\_port\_format\_a 00:19:58: RADIUS: EAP-login: length of radius packet = 109 code = 1 00:19:58: RADIUS: Initial Transmit FastEthernet3/4 id 12 172.16.1.1:1812, Access-Request, len 109 00:19:58: Attribute 4 6 AC100201 00:19:58: Attribute 61 6 00000000 00:19:58: Attribute 1 12 75736572 00:19:58: Attribute 12 6 000003E8 00:19:58: Attribute 24 33 43495343 00:19:58: Attribute 79 8 020B0006 00:19:58: Attribute 80 18 F4C8832E 00:19:58: RADIUS: Received from id 12 172.16.1.1:1812, Access-Challenge, len 104 00:19:58: Attribute 79 33 010C001F 00:19:58: Attribute 24 33 43495343 00:19:58: Attribute 80 18 45472A93 00:19:58: RADIUS: EAP-login: length of eap packet = 31 00:19:58: RADIUS: EAP-login: got challenge from radius 00:19:58: RADIUS: ustruct sharecount=1 00:19:58: RADIUS: Unexpected interface type in nas\_port\_format\_a 00:19:58: RADIUS: EAP-login: length of radius packet = 135 code = 1 00:19:58: RADIUS: Initial Transmit FastEthernet3/4 id 13 172.16.1.1:1812, Access-Request, len 135 00:19:58: Attribute 4 6 AC100201 00:19:58: Attribute 61 6 0000000 00:19:58: Attribute 1 12 75736572 00:19:58: Attribute 12 6 000003E8 00:19:58: Attribute 24 33 43495343 00:19:58: Attribute 79 34 020C0020 00:19:58: Attribute 80 18 37011E8F 00:19:58: RADIUS: Received from id 13 172.16.1.1:1812, Access-Accept, len 120 00:19:58: Attribute 64 6 0100000D 00:19:58: Attribute 65 6 01000006 00:19:58: Attribute 81 4 0133580F 00:19:58: Attribute 88 15 766C616E 00:19:58: Attribute 8 6 FFFFFFE 00:19:58: Attribute 79 6 030C0004 00:19:58: Attribute 25 39 43495343 00:19:58: Attribute 80 18 F5520A95 00:19:58: RADIUS: EAPlogin: length of eap packet = 4 Cat6K#

### Informations connexes

- Exemple de configuration de l'authentification IEEE 802.1x avec Catalyst 6500/6000
   exécutant CatOS
- Directives pour le déploiement de Cisco Secure ACS pour serveurs Windows NT/2000 dans un environnement de commutateur Cisco Catalyst
- RFC 2868 : Attributs RADIUS pour la prise en charge du protocole de tunnel
- <u>Configuration de l'authentification basée sur les ports IEEE 802.1X</u>
- Support pour les produits LAN
- Prise en charge de la technologie de commutation LAN
- Support et documentation techniques Cisco Systems